## Sparse Points Processing

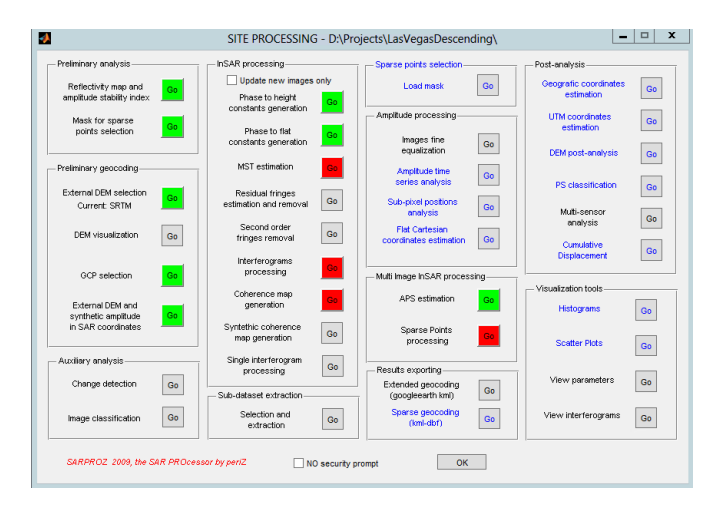

To start the PS processing, press the Go button next to the Spare Points processing label in the Multi-Image InSAR processing group.

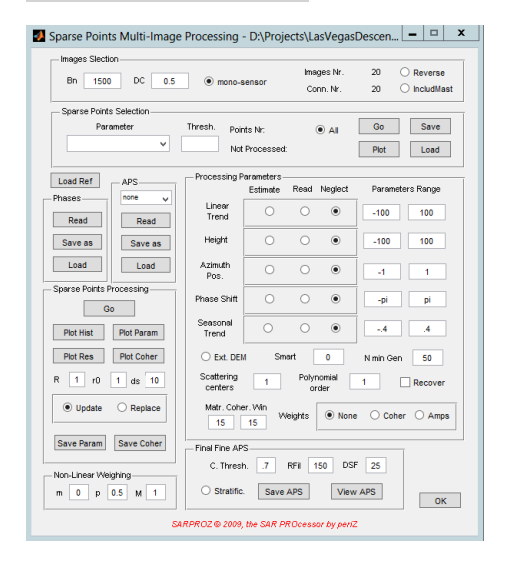

The Sparse Points Multi-Image Processing window opens. Again, there are many options to choose. Generally, you should select the same processing parameters that were used for the APS processing. So, we start with entering the exact same parameters in the Processing Parameters group. We also select INV RES in the APS group, because we used the inverse residuals to process the APS. Make sure, that these parameters are identical.

| Images Slection                  |                       |                  |                                |                |                                 |          |
|----------------------------------|-----------------------|------------------|--------------------------------|----------------|---------------------------------|----------|
| Bn 1500 DC 0.5 @ mono-senso      |                       | sensor           | images Nr.<br>sor<br>Conn. Nr. |                | 20 O Reverse<br>20 O IncludMast |          |
| Sparse Points Selection          |                       |                  |                                |                |                                 |          |
| Parameter                        | Thresh. Poir          | nts Nr:          |                                | • AI           | Go                              | Save     |
| ×                                | Not                   | Processed        |                                |                | Plot                            | Load     |
| Load Ref APS                     | - Processing P        | arameters-       |                                |                |                                 |          |
| Phases INV. RES.                 |                       | Estimate         |                                |                | Paramete                        | rs Range |
| Read                             | Linear<br>Trend       | ۲                | 0                              | 0              | -60                             | 60       |
| Save as Save as                  | Height                | ۲                | 0                              | 0              | -50                             | 150      |
| Load                             | Azimuth<br>Pos.       | 0                | 0                              | ۲              | -1                              | 1        |
| - Sparse Points Processing<br>Go | Phase Shift           | 0                | 0                              | ۲              |                                 | pi       |
| Plot Hist Plot Param             | Seasonal<br>Trend     | 0                | 0                              | ۲              | -4                              | A        |
| Plot Res Plot Coher              | • Ext. DEM            | ∦ Smr            | art [                          | 0              | N min Gen                       | 50       |
| R 1 r0 1 ds 10                   | Scattering<br>centers | 1                | Poly                           | nomial<br>rder | 1                               | Recover  |
| Update     C     Replace         | Matr. Cohe            | er. Win<br>15 Vi | /eights                        | Non            | e 🔿 Coher                       | ○ Amps   |
| Save Param Save Coher            | - Final Fine AP       | s                |                                |                |                                 |          |
| Mon-Linear Weighing              | C. Thresh             | h7<br>Save       | APS                            | 150 DS         | F 25<br>v APS                   | or       |

Now we are ready to select the sparse points we want to process. In the Sparse Points Selection group we can select the points. These can be different than the points we used for the APS processing. In our example we select the Amp. Stability Index 1 – Sigma/Mu with a threshold of 0.75. The threshold is lower than for APS processing, because we want to process more points now. To select the points we press Go in the Sparse Points Selection group.

| 🦀 Sparse Points Multi-Imag           | e Processing - D:\Projects\LasVegasDescen 🗕 🗖                | x  |
|--------------------------------------|--------------------------------------------------------------|----|
| Images Slection                      |                                                              | _  |
| Bn 1500 DC 0.1                       | mono-sensor     Conn. Nr. 20 O IncludMa                      | st |
| Sparse Points Selection              | Threeh and a same                                            |    |
| Amp. Stab. Index 1-S V               | .75 Not Processed: 0 Plot Load                               |    |
| Load RefAPS                          | Processing Parameters                                        | _  |
| Phases                               | Linear  O O -60 60                                           |    |
| Save as Save as                      | Height                                                       |    |
| Load                                 | Azimuth O O O -1 1                                           |    |
| Sparse Points Processing<br>Go       | Phase Shift O O O pi pi                                      |    |
| Plot Hist Plot Param                 | Seasonal O O O4 .4                                           |    |
| Plot Res Plot Coher                  | Ext. DEM Smart     N min Gen     50                          |    |
| R 1 r0 1 ds 10                       | Scattering 1 Polynomial 1 Recover                            |    |
| Update     C     Replace             | Matr. Coher. Win<br>15 15 Weights None O Coher O Ampril      | 5  |
| Save Param Save Coher                | Finel Fine APS                                               |    |
| Non-Linear Weighing<br>m 0 p 0.5 M 1 | C. Thresh7 RFil 150 DSF 25<br>O Stratific. Save APS View APS |    |
|                                      | SARPROZ © 2009, the SAR PROcessor by periZ                   |    |

After the points are selected, we double check the parameters and then we can press Go in the Sparse Points Processing group. This will take quite some time.

| Images Slection          |                       |               |         |              |           |             |
|--------------------------|-----------------------|---------------|---------|--------------|-----------|-------------|
| Br. stat. DC             |                       |               | ina     | pes Nr.      | 20 (      | Reverse     |
| BH 1500 0C 0.5           | • mono-s              | ensor         | Co      | in.Nr.       | 20 (      | ) includMas |
| Sparse Points Selection  |                       |               |         |              |           |             |
| Parameter                | Thresh. Poir          | to Nr: 90     | 6595 (  | AII          | Go        | Save        |
| Amp. Stab. Index 1-5 V   | .75 Not               | Processed     | t 0     |              | Plot      | Load        |
| Load RefAPS              | Processing P          | arameters -   |         |              |           |             |
| hases INV. RES. V        |                       | Estimoto      | Read    | Neglect      | Paramete  | rs Range    |
| Read Read                | Trend                 | ۲             |         |              | -60       | 60          |
| Save as Save as          | Height                | ۲             |         |              | -50       | 150         |
| Load                     | Azimuth<br>Pos.       | 0             | 0       | ۲            | -4        | 1           |
| parse Points Processing  | Phase Shift           | 0             | 0       | ۲            | -91       | pi          |
| Go                       | Canadian              |               |         |              |           |             |
| Plot Hist Plot Param     | Trend                 |               |         | ۲            | 4         |             |
| Plot Res Plot Coher      | • Ext. DEX            | I Sm          | ort [   | 0            | N min Gen | 50          |
| R 1 r0 1 ds 10           | Scattering<br>centers | 1             | Polyn   | omial<br>der | 1         | Recover     |
| Update     O     Replace | Matr. Cohe<br>15      | r.Win<br>15 V | leights | None         | O Coher   | ○ Amps      |
| Save Param Save Coher    | - Final Fine AP       | s             |         |              |           |             |
| den I in ees Mikrisking  | C. Thresh             | 7             | RFI 1   | SO DSP       | 25        |             |
| m 0 p 0.5 M 1            | O Stratific           | Save          | APS     | View         | APS       | OX          |

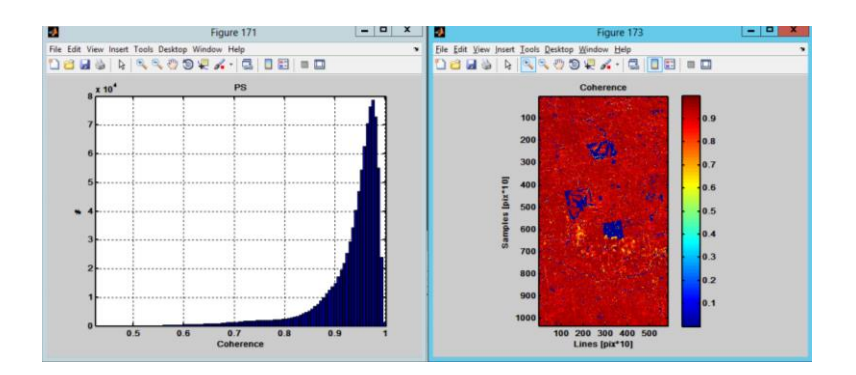

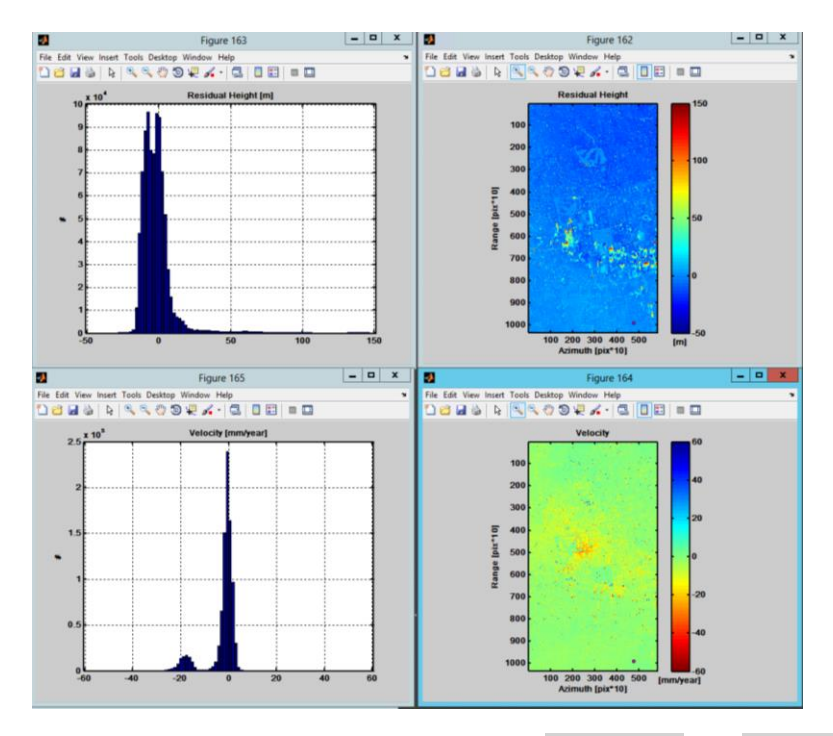

We are satisfied with the results and press Save Param and Save Coher button.

| Images Slection          |                       |             |            |                    |           |                                                |
|--------------------------|-----------------------|-------------|------------|--------------------|-----------|------------------------------------------------|
| Bn 1500 DC 0.5           | () mono-s             | meor        | in i<br>Co | ges Nr.<br>nn. Nr. | 20<br>20  | <ul> <li>Reverse</li> <li>IncludMas</li> </ul> |
| Sparse Points Selection  |                       |             |            |                    |           |                                                |
| Parameter                | Thresh. Point         | Go          | Save       |                    |           |                                                |
| Amp. Stab. Index 1-5 V   | .75 Not               | vocessed    | t 0        |                    | Plot      | Load                                           |
| Load RefAPS              | Processing Pr         | ramaters    |            | ******             |           |                                                |
| Phases INV. RES. y       | Character 1           | Estamoto    | Read       | regrect            | Poromet   | ers nange                                      |
| Read                     | Trend                 | ۰           |            |                    | -60       | 60                                             |
| Save as Save as          | Height                | ۲           |            |                    | -50       | 150                                            |
| Load                     | Azimuth               | 0           | 0          | ۲                  | -4        | 1                                              |
| Sparse Points Processing | Phase Shift           | 0           | 0          | ۲                  | -01       | pi                                             |
| Go                       |                       | 100         | - 272      | - T.               |           |                                                |
| Plot Hist Plot Param     | Seasonal<br>Trend     |             |            | ۲                  | ~4        | .4                                             |
| Plot Res Plot Coher      | • Ext. DEM            | Se          | sert [     | 0                  | N min Gen | 50                                             |
| R 1 r0 1 ds 10           | Scattering<br>centers | 1           | Poly       | nomial<br>Ider     | 1         | Recover                                        |
| Update      O Replace    | Matr. Cohe            | Win<br>15 V | Veights    | None               | O Cohe    | r O Amps                                       |
| Save Param Save Coher    | -Final Fine AP        | -           |            |                    |           |                                                |
| Non-Linear Weighing      | C. Threat             | .7          | RFI        | ISO DSF            | 25        |                                                |
| m 0 p 0.5 M 1            | O Stratific.          | Save        | APS        | View               | APS       | -                                              |

Finally, we can close the Sparse Points Multi-Image Processing window by pressing the OK button.